# 山梨学院短期大学 免許状更新講習受講申し込みについて

今年度から、免許状更新講習受講申し込みは、インターネットを利用した申し込み(先着順)となります。 申し込み手順は、3ページからの操作マニュアルをご確認ください。

# 1 教員免許更新講習システム利用申し込み : 4月17日(水)~ <各日とも 6:00~27:00(翌3:00)>

下記URLを直接入力いただくか、山梨学院短期大学ホームページ< http://www.ygjc.ac.jp/ >から教 員免許状更新講習のページから、教員免許更新講習システムに入り、利用登録をおこない、IDとパスワ ードの発行を受けてください。

<教員免許更新講習システムURL> https://www.kousinkousyu.jp/ygjc/l/

# 2 教員免許更新講習システムを利用した講習登録(受講予約): 5月6日(月)~6月3日(月) <各日とも 6:00~27:00(翌3:00)>

発行されたID、登録されたメールアドレス、パスワードを用いてWebで講習の申し込みをしてください。 講習仮申し込み完了後に確認メールが、登録されたメールアドレスに自動送信されます。

#### (更新講習受講申込書の提出、受講料の入金が確認された段階で、本登録(受講確定)となります。)

全ての講習が先着順となります。

今年度から、キャンセル待ちを受け付けます。

講習が満席の場合は、キャンセル待ちでの登録となります。空席が出た場合、キャンセル待ちで登録された方全員に、メールが送信され、再度、先着順にて空席分の講習仮申し込みを受け付けます。

# 3 受講料の振込(明細等の送付)

本学から請求書が送付されますので、請求書に記載されている銀行口座に、受講料をお振り込みください。 お振り込み後、受講料の納付を証する書類に振込明細等の振込の事実を証明する書類(写し可)を貼り 付け、更新講習受講申込書と一緒に提出してください。

# 4 更新講習受講申込書の送付

受講料振り込み後、「更新講習受講申込書」を教員免許状更新講習管理システムより各自印刷し、証明 写真の貼付、学校長などから受講対象者であることの証明を受けた上で、受講料の振込の事実を証明 する書類と一緒に下記へ送付してください。

> 〒400-8575 甲府市酒折2-4-5 山梨学院短期大学事務局 免許状更新講習担当

※証明写真は、今後受講票にも貼付いただきますので、申し込まれた講習分をご用意ください。また、 写真の大きさは、判別可能であれば指定の大きさでなくても問題ありません。

# 5 受講決定および受講票等の送付

「3 受講料の振込(明細等の送付)」「4 更新講習受講申込書」の両方が不備なく確認できた場合、 受講決定となります。受講決定となった方から、順次受講票等の書類を送付します。 受講票に、証明写真を貼付し、講習当日にお持ちください。

なお、書類等に不備がある方は、受講決定となりません。その際は、書類不備等の連絡をいたします。

# ■教員免許更新講習システム利用申し込み(操作マニュアル)

① 山梨学院短期大学教員免許更新講習システムへお進みください。

https://www.kousinkousyu.jp/ygjc/l/

② [利用申し込みはこちら]をクリックしてください。

| RATER<br>REPLICATION<br>DP42 | UNTREMAT BRADTHEREVALA                                                                                                    |                      |
|------------------------------|----------------------------------------------------------------------------------------------------|----------------------|
| Anner<br>(1994) (Constant)   | [利用申し込みはこちら]をクリックしてください。                                                                                                    |                      |
|                              | 4. 取扱うなどの「おおおお」であり、「あい」であり、「おい」の目的には、「おい」の目的になっていた。<br>の目になったが、「おい」の「かい」の「おおいかな話をなた」の目的には、「おい」の目的になっていた。<br>の目のにの「おいこ」、いかが行いた」という「おおおおおお」の「おおおおお」の目で、「おい」の目の「おい」の目の「おい」の目の「おい」の目の「おおおお」の「おい」の目の「おおおお」の「おい」の目の「おい」の目の「お」の目の「お」の目の「お」の目の「お」の目の「お」の目の「お」の目の「お」の目の「お」の目の「お」の目の「お」の目の「お」の目の「お」の目の「お」の目の「お」の目の「お」の目の「お」の目の「お」の目の「お」の目の「お」の目の「お」の目の「お」の目の「お」の目の「お」の目の「お」の目の「お」の目の「お」の目の「お」」の目の「お」の目の「お」」の目の「お」の目の「お」の目の「お」」の目の「お」の目の「お」」の目の「お」」の目の「お」」の目の「お」」の目の「お」」の目の「お」」の目の「お」」の目の「お」」の目の「お」」の目の「お」」の目の「お」」の目の「お」の目の「お」の目の「お」の目の「お」」の目の「お」」の目の「お」」の目の「お」の「お」」の目の「お」」の目の「お」」の目の「お」の目の「お」」の目の「お」」の目の「お」」の目の「お」」の目の「お」」の目の「お」」の目の「お」の「お」の「お」の「お」」の「お」 | 3391474-447.08       |
|                              | 4、キケイトで実施施設で開催れ、心み付加な方がの条件<br>用作提出から加速するはまたで加速する。その未付けれない利用用料がありまるもです。<br>イントロントロントロントロントロントロントロントロントロントロントロントロントロン                                                                                                    | A.M. ( 4 ( ) / / / M |

③ 利用規約及び、個人情報取扱内容をご確認いただき、[同意する]のボタンをクリックしてください。

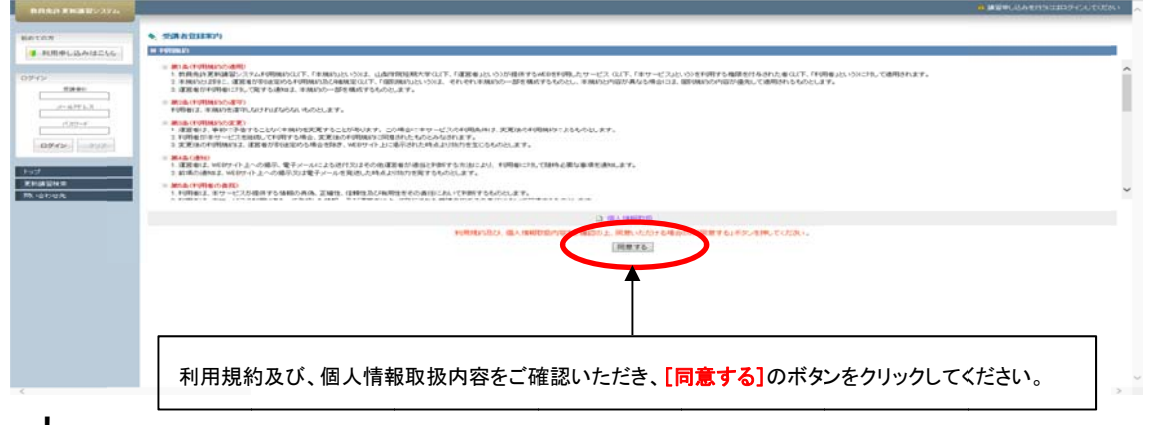

 $\downarrow$ 

T

### ④ [受講者基本情報]を入力します。

BRIER RIGHTS-374 ■ 利用申し込み(2二55) 11 12/04/-0-11040 2012 23846.\* 041938 838 0819429 1 THE 36 完議者若(h) 生年月日 d+&77'5.3 党部计管备仍区分 ○334世間・小学校・中学校・義務教育学校・高等学校・中等教育学校・特特技術学校・35学連携生活定ことも第に15時代。てい ●教育教育・15時の第二から後 - 25月7日の第二から後 数単振用に取用の知らから後 2.1数単行動力に変更が加速して在め力は運用される人気込みのあると後 2.2数単行動気動 2.2数点と経営が保賀所あび保賀上へ2.34個別と同一の設置者が設置する経営が外保質地設に計解する保賀士 2.2011年、2.2012年、2.2012年、2.2012年、2.2012年、2.2012年、2.2012年、2.2012年、2.2012年、2.2012年、2.2012年、2.2012年、2.2012年、2.2012年 2.2012年、2.2012年、2.2012年、2.2012年、2.2012年、2.2012年、2.2012年、2.2012年、2.2012年、2.2012年、2.2012年、2.2012年、2.2012年、2.2012年 2.2012年、2.2012年、2.20128年、2.20128年、2.20128年、2.20128年、2.20128年、2.20128年、2.20128年、2.20128年、2.20128年、2.20128年、2.20128年、2.20128年、2.20128年、2.20128年、2.20128年、2.20128年、2.2012856565656565656565656565656565 0742 THE REPORT OF 7.01% -244 - 9:018 200-000-0000 R158-9 + ANYCONSTA HEART ゆかいたいしていためで、除かいの後期・採用・産びりについて起入してい ♠ [受講者基本情報]を入力します。 この画面で登録するメールアドレス、パスワードは、本システムへログインするために必要 な情報となりますので、忘れないようにしてください。

※この画面で登録するメールアドレス、パスワードは、本システムヘログインするために必要な情報となりますので、 忘れないようにしてください。

|                                                                                                    |                                                                                                    |                 |                                              |                                              | ······································ |                      |
|----------------------------------------------------------------------------------------------------|----------------------------------------------------------------------------------------------------|-----------------|----------------------------------------------|----------------------------------------------|----------------------------------------|----------------------|
| *****                                                                                                    |                                                                                                    |                 |                                              |                                              |                                        |                      |
| 4 AR#LEAG256                                                                                                    |                                                                                                    |                 |                                              |                                              |                                        |                      |
|                                                                                                    | ADDIARD TALLER                                                                                                    | 212126880(TURK) |                                              |                                              |                                        |                      |
| 120                                                                                                    |                                                                                                    | 7#eK*           | - H 近年                                       | a. 54 10                                     |                                        |                      |
| 7841                                                                                                    |                                                                                                    | 1094200714      | # http://www.international.com               | And soft mit                                 |                                        |                      |
| and the second second s |                                                                                                    | CRANES          | (                                            |                                              |                                        |                      |
|                                                                                                    |                                                                                                    |                 |                                              | BARTRATICS.                                  | 85                                     |                      |
| 100-1                                                                                                    |                                                                                                    |                 | * 2008 ( WE - WE BRANN AN<br>LAURH WEI BLALA | HO FRENCH RECEIPTING OF BUILDING COMPANY     | Ra v                                   |                      |
| 407420 (LDUAL)                                                                                                    |                                                                                                    |                 | DERIGNER / BRUCCEPTINE                       | 157555858                                    |                                        |                      |
|                                                                                                    | 13                                                                                                    | 101001010       | Omnanhates                                   |                                              |                                        |                      |
| 117                                                                                                    | Categoria Restaura de Categoria Restaura de Categoria de Categoria de |                 |                                              |                                              |                                        |                      |
| Traigen                                                                                                    |                                                                                                    |                 | Orne                                         |                                              |                                        |                      |
| Bares                                                                                                    |                                                                                                    |                 | part 1                                       |                                              |                                        |                      |
|                                                                                                    |                                                                                                    |                 | 10.000                                       | 11318                                        |                                        |                      |
|                                                                                                    |                                                                                                    |                 | A MARKET A MARKET                            |                                              |                                        |                      |
|                                                                                                    |                                                                                                    | 84.14           | ANA W REPORTED AND ADDRESS                   | (4.7489)<br>ABPEDROM CORD<br>ENDINGERON COLD | メールアドレスを入力後、確                          | 電認メール送信ボタンを押して       |
|                                                                                                    |                                                                                                    | 1.804440        | 001.224.5400 1 M-E                           |                                              |                                        |                      |
|                                                                                                    | 2-275.24                                                                                                    |                 | Marting and a second                         | 13.482.03.000                                | システムからのメールが受                           | 信できるか確認をおこなってください。   |
|                                                                                                    | 10.00                                                                                                    |                 | LEWELK'S                                     | 1004200<br>80004200+862100084888             |                                        | 言いウナホーナス かいして 体中に    |
|                                                                                                    |                                                                                                    | RIATY.          | 805224-5400 million and and                  |                                              | (文信(さない场首は、文篇                          | 6故止を変史9 るはとしし、唯夫に    |
|                                                                                                    |                                                                                                    | 941             | CANTERINA APART                              |                                              |                                        |                      |
|                                                                                                    | 1.000                                                                                                    | 1-1-010-02-0210 |                                              | 000-485 T-48 T-                              | シフニノ 答理 老かこのメー                         | μ 杉平信でキストネート アノゼキい ) |
|                                                                                                    |                                                                                                    | WYLES NEW       |                                              |                                              | シスノム官理有からのメー                           | ルが文信できるようにしてください。)   |
|                                                                                                    |                                                                                                    | Discolation -   |                                              | Science A                                    |                                        |                      |

#### ⑤ [現有免許状一覧]を入力します。

ſ

ſ

枠が足りない場合は、右下の「追加」のボタンを押してください。 [修了確認期限・有効期間の満了の年月日]を入力します。

※平成21年4月以降に、初めて教員免許状を取得された方は、教員免許状に「有効期間の満了の年月日」が記載されています。 ※平成21年4月以前に、初めて教員免許状を取得された方は、生年月日により修了確認期限が定められています。「期限を取得」 のボタンを押して修了確認期限を取得してください。

#### 入力を終えたら[確認]ボタンを押してください。

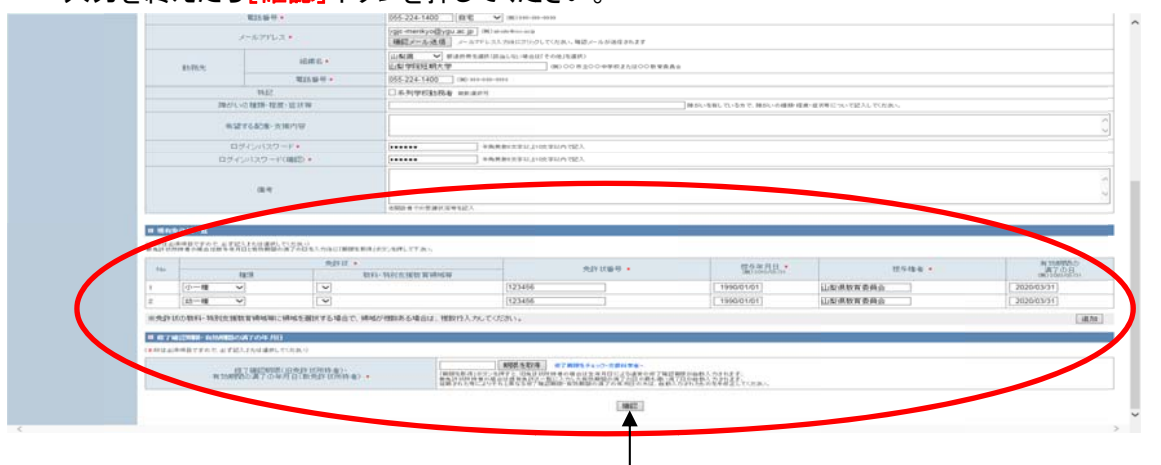

[現有免許状一覧]を入力します。枠が足りない場合は、右下の「追加」のボタンを押してください。

#### [修了確認期限・有効期間の満了の年月日]を入力します。

※平成21年4月以降に、初めて教員免許状を取得された方は、教員免許状に「有効期間の満了の年月日」が記載されています。 ※平成21年4月以前に、初めて教員免許状を取得された方は、生年月日により修了確認期限が定められています。 「期限を取得」のボタンを押して修了確認期限を取得してください。

入力を終えたら[確認]ボタンを押してください。

⑥ [受講者ID]が表示され、利用登録が完了となります。 発行された受講者ID、登録したメールアドレス、パスワードは忘れないようにしてください。

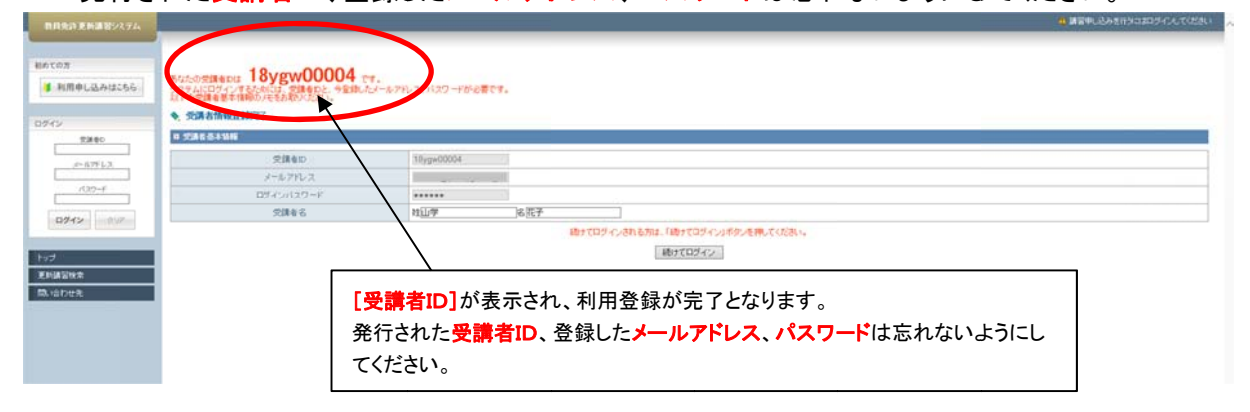

これで、教員免許更新講習システム利用申し込みは完了となります。

# ■教員免許更新講習システムを利用した講習登録(受講予約)

① 山梨学院短期大学教員免許更新講習システムへお進みください。 https://www.kousinkousyu.jp/ygjc/l/

 $\checkmark$ 

② 画面の左側[ログイン]に、発行された受講者ID、メールアドレス、パスワードを入力し、[ログイン] ボタンをクリックしてください。

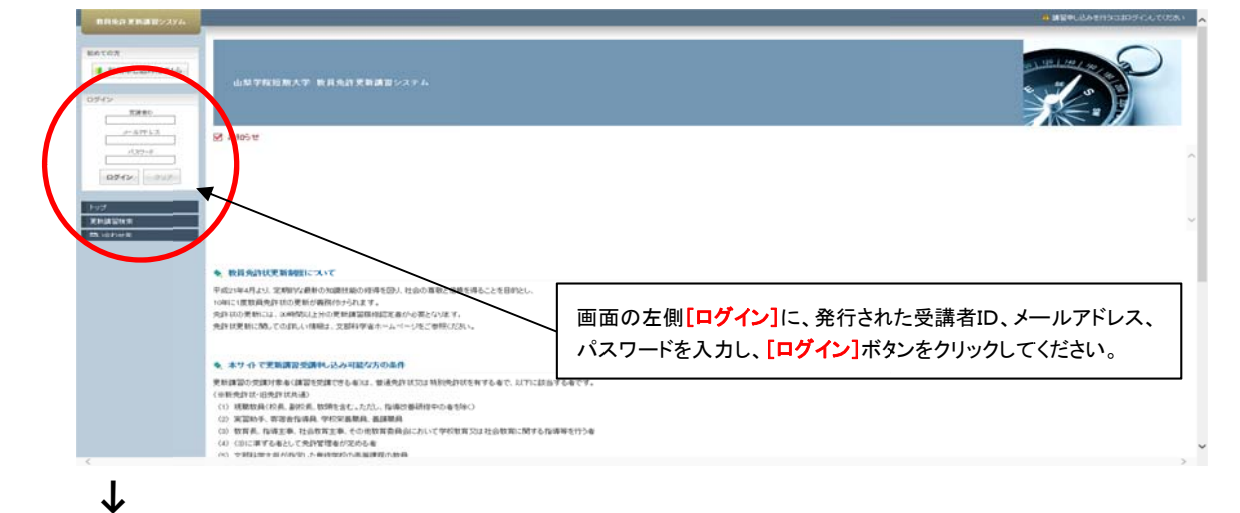

③ **[更新講習検索]**をクリックしてください。

| THE REAL                                                                                                    | ようこそ、山学花子相                                               | i                                                                                                    |                                                                                                    |         |      |         |        |       | -                     |
|----------------------------------------------------------------------------------------------------|----------------------------------------------------------|----------------------------------------------------------------------------------------------------|----------------------------------------------------------------------------------------------------|---------|------|---------|--------|-------|-----------------------|
| <ul> <li>本の語道(10)</li> <li>神い注意(10)(日本)</li> <li>(10)(日本)(水果</li> <li>(10)(日本)(水果</li> <li>(10)(日本)(小果果</li> <li>(10)(日本)(小果果</li> <li>(10)(日本)(小果果</li> </ul> | d to TREE BOAT                                           | ド 教育先許受新講家システム                                                                                                    |                                                                                                    |         |      |         |        |       |                       |
|                                                                                                    | 22 2.20 V                                                |                                                                                                    |                                                                                                    |         |      |         |        |       |                       |
|                                                                                                    |                                                          | [更新講習                                                                                                    | <mark>検索</mark> ]をクリ                                                                                                    | ックしてくナ  | ださい。 | ]       |        |       |                       |
|                                                                                                    | <ul> <li>• • • • • • • • • • • • • • • • • • •</li></ul> |                                                                                                    |                                                                                                    |         |      |         |        |       |                       |
|                                                                                                    |                                                          | A COMPANY OF A COMPANY AND A                                                                                                    | 「「「「「「」」」、「「」」、「」」、「」」、「」、「」、「」、「」、「」、「」                                                                                                    |         |      |         |        |       |                       |
|                                                                                                    | BROWNSHINGS (BAR)                                        | A second dealer of the second second s | A REAL PROPERTY OF A REAL PROPERTY OF A REAL PROPER |         |      |         |        |       |                       |
|                                                                                                    | ADAAAAAAA ADAAA<br>Max                                   | #26                                                                                                    | eMitt                                                                                                    | N2H 0   | M70  | キャンセル目  | 2014   | ステータス | <u>忠</u> 次<br>1 2 3   |
|                                                                                                    | BIR<br>BIR<br>[SOMMLETER]                                | ander and an and a second second second second second second second second second second second second second s                                                                                                    |                                                                                                    | NEW D   | M78  | キャンセル-日 | 5304   | ステータス | - <u>忠</u> 天<br>1 2 3 |
|                                                                                                    |                                                          | E TERMENTALIK (TYA AL MALASTA)<br>MER 6<br>IETANT                                                                                                    | 4173 B                                                                                                    | NZIH () | M78  | キャンセル目  | इन्नाम | 27-92 | 志文<br>1 2 3           |

**↓** 

④ [検索]ボタンをクリックしてください。

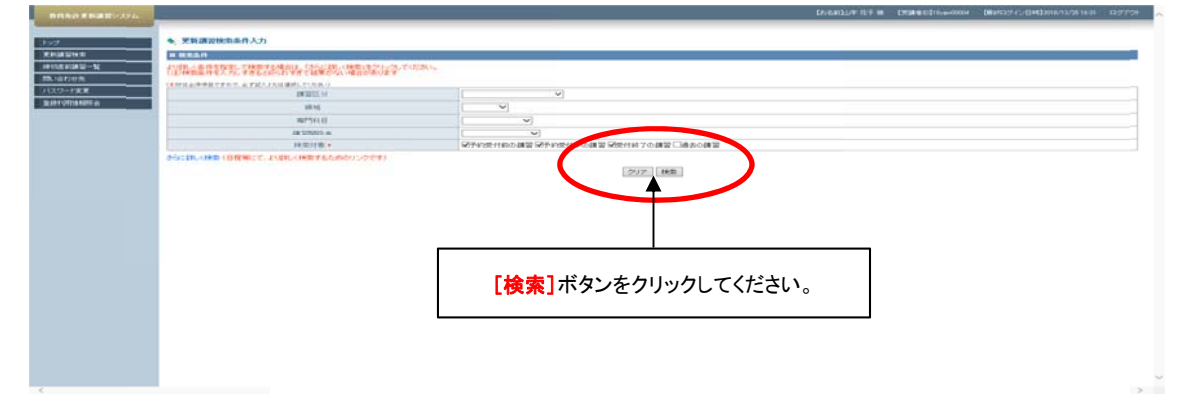

 $\downarrow$ 

#### ⑤ 検索結果が表示されますので、申し込む講習の[講習名]をクリックしてください。

| 自然会社を新聞システム    |   |               |           |           | La Santaly 在于 M LEMMERS205+40004                                            | District-C-Bastonicato             | 61621 R379F |
|----------------|---|---------------|-----------|-----------|-----------------------------------------------------------------------------|------------------------------------|-------------|
| 195<br>Reagent | • | XKM2003       | 站果一覧      | -         |                                                                             | [10]]4                             | 147 2 22    |
| HORENWY-N      |   | 1-92          | AN THE ST | 8/918     | (新型時間)<br>(1)<br>(1)<br>(1)<br>(1)<br>(1)<br>(1)<br>(1)<br>(1)<br>(1)<br>(1 | 84                                 | 28(78)      |
| 際、信む世光         |   | <b>\$11</b> 0 | 対調視業      | -         | Colored algorithm a collected (metablishing a)                              | 2018/05/02011)<br>~ 2019/05/02011) | trior       |
| PARTITION      | 1 | RITP          | 対面控案      | -         | 【《····································                                      | 2016/04/01(月)<br>~ 2019/04/01(月)   | 0/50 [1]    |
|                | 2 | <b>\$11</b> 0 | 计测视案      | 20        | 【編映台館】総書の読み合い語びと子どもの言う(山和学院短期大学)                                            | 2015/05/03(金)<br>~ 2019/05/03(金)   | 1/50[1]     |
|                | 4 | 安州中           | 対振技業      | A.B.      | 【個別】英語指導におけるwither the network double 一款放送上英語学がらの視点一(山梨学院短期大学)              | 2015/05/05(B)<br>2015/05(CE)       | 1/50[1]     |
|                | 5 | 爱性中           | 対面探索      | hit.      | 2個的なやきしい区熱と低力学(山梨学院短期大学)                                                    | 2019/05/04(±)<br>~ 2019/05/04(±)   | 1/50[1]     |
|                | 1 | 来们中           | 対菌探索      | A B       | 【最终于于平规理科协观解释言 (山梨学院)任期大学)                                                  | 2019/05/01083<br>~ 2019/05/01083   | 1/52 4      |
|                | 7 | 2087          | Hiltz     | <b>na</b> | 「観察3アラティブ・ラーニングの考えたと提集づくりの実践(ゲーム/ボール連動を中心に)(山梨学院経験大学)                       | 2019/12/06(金)                      | -/50[1]     |
|                |   |               |           |           |                                                                             |                                    |             |
|                |   |               | 検索        | 結果か       | 「表示されますので、申し込む講習の <mark>[講習名]</mark> をクリックしてください。                           |                                    |             |
|                |   |               |           |           |                                                                             |                                    |             |

#### ↓

#### 6 講習基本情報が表示されます。

このまま講習を申し込む場合は、「予約する」ボタンをクリックしてください。

※[予約する]ボタンが、[キャンセル待ち]となっている場合は、すでに定員に達しています。キャンセル待ち登録を おこなう場合は、[キャンセル待ち]ボタンをクリックしてください。

|                                       | m 16787.8. a 16.00         | 2000027-07-095                                                                                                    |
|---------------------------------------|----------------------------|----------------------------------------------------------------------------------------------------|
| - A                                   | - 2815-0 + 1878            |                                                                                                    |
|                                       | 調査名                        | 【福秋】東語作業におけるuuthantic materialの活用 一般技法と英語学がらの残ら一                                                                                                    |
| · · · · · · · · · · · · · · · · · · · | MEMORY 6                   |                                                                                                    |
| N2                                    | 184 B D, H                 | 7128(7,K)<br>9104                                                                                                    |
|                                       | 90 G                       | 287.<br>4/3                                                                                                    |
|                                       |                            |                                                                                                    |
|                                       | STRATUTE                   | on<br>an-er/catelling V                                                                                                    |
|                                       | 1014の別のある 単位を含             | C NO TEL CONTINUELO P                                                                                                    |
|                                       | 81 27 1 49 10              | -                                                                                                    |
|                                       | 数相の分量                      |                                                                                                    |
|                                       | 主な安護対象者                    | 小- 中- 高牧論(英語)                                                                                                    |
|                                       | 用自己定计常期增                   | 112                                                                                                    |
|                                       | 1810/107                   | 本課題は、実現政策における <u>Action Action </u>                                                                                                    |
|                                       |                            | PR様本の設施について早び、実証中の研究においては。それら内容にも特別つつ。中中・時時における英語の取り取り取り取り取りないについて特許する。                                                                                                    |
|                                       | 1807-5                     | 山泉平地造机大平 講師 化丁                                                                                                    |
| 精習基本作<br>ミタンをクリ                       | 青報が表示されます。こ<br>リックしてください。  | のまま講習を申し込む場合は、【 <b>予約する】</b><br>Al Anala<br>Frictional<br>「Racing ZA(19) Racional<br>Racional<br>Rac |
| <[ <b>予約す</b><br>ます。キ                 | る]ボタンが、[キャンセ<br>ャンセル待ち登録をお | 10% 10% 10% 10% 10% 10% 10% 10% 10% 10%                                                                                                    |

# $\downarrow$

#### ⑦ 受講申込規約をご確認いただき、[同意する]ボタンをクリックしてください。

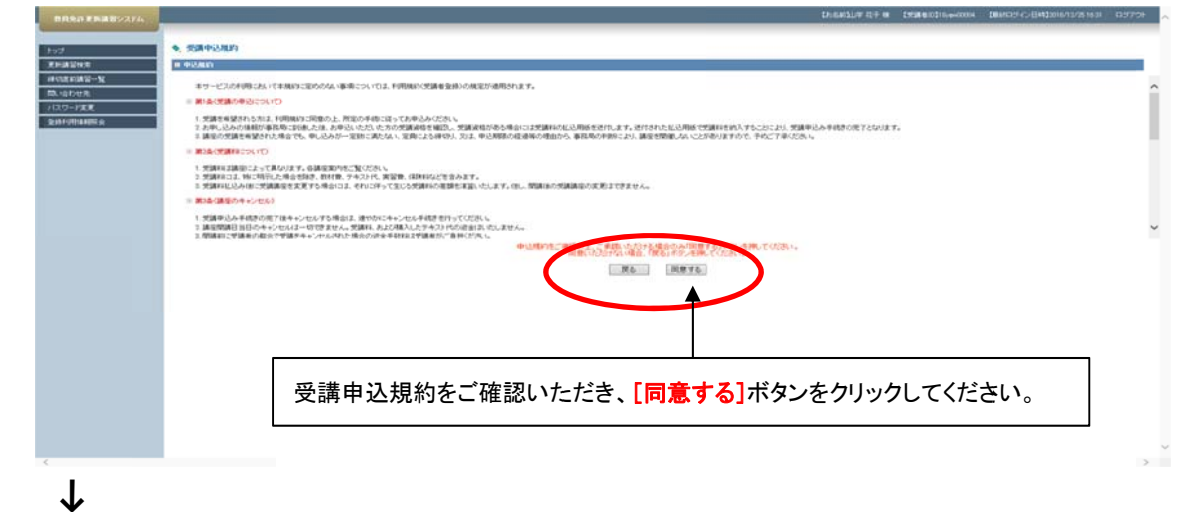

⑧ 申し込む講習の内容をご確認いただき、予約する場合は画面の最下部にある[予約確定]ボタンを クリックします。

※登録されたメールアドレス宛に、[受講予約完了のお知らせ]が配信されますので、ご確認ください。

|      | <ul> <li>(##7)</li> </ul>          | 的中込確認                                                                                                    |                                                              |                                                                                                    |                                                                                                    |                                                                   |                               |
|------|------------------------------------|----------------------------------------------------------------------------------------------------|--------------------------------------------------------------|----------------------------------------------------------------------------------------------------|----------------------------------------------------------------------------------------------------|-------------------------------------------------------------------|-------------------------------|
|      | 10 287215-4                        | 18.00                                                                                                    |                                                              |                                                                                                    |                                                                                                    |                                                                   |                               |
| 12-N |                                    |                                                                                                    | 10                                                           |                                                                                                    |                                                                                                    |                                                                   | -                             |
| *    |                                    | 8 225                                                                                                    | the contract of the                                          | 12学院短期大学                                                                                                    |                                                                                                    |                                                                   |                               |
| ×.   |                                    | 183                                                                                                    | 申し込む講習の内                                                     | 内容をご確認いただき、予約す                                                                                                    | 「る場合は画面の最                                                                                                    | 下部にある                                                             |                               |
| en e |                                    |                                                                                                    |                                                              |                                                                                                    |                                                                                                    |                                                                   |                               |
|      |                                    | 107                                                                                                    | [予約確定]ボタン                                                    | をクリックします。                                                                                                    |                                                                                                    |                                                                   |                               |
|      |                                    | 114                                                                                                    | 0.9 a 40                                                     | 5.他((北部総合第3)                                                                                                    |                                                                                                    |                                                                   |                               |
|      |                                    | LEBACK U.C.                                                                                                    | *A#07/2 -                                                    |                                                                                                    |                                                                                                    |                                                                   |                               |
|      |                                    |                                                                                                    |                                                              |                                                                                                    |                                                                                                    |                                                                   |                               |
|      |                                    | 111                                                                                                    |                                                              |                                                                                                    |                                                                                                    |                                                                   |                               |
|      |                                    | 111                                                                                                    | ※登録されたメー                                                     | ルアドレス宛に、<br>「受講予約完                                                                                                    | <b>了のお知らせ</b> ]が配                                                                                                    | 信されます                                                             |                               |
|      |                                    | 111<br>111<br>11<br>11<br>111                                                                                                    | ※登録されたメー                                                     | ・ルアドレス宛に、 <mark>「受講予約完</mark>                                                                                                    | <b>了のお知らせ</b> ]が配                                                                                                    | 信されます                                                             |                               |
|      |                                    | 11<br>11<br>12<br>13<br>13<br>14<br>14<br>14<br>14<br>14<br>14<br>14<br>14<br>14<br>14<br>14<br>14<br>14                                               | ※登録されたメーので、ご確認く1                                             | ルアドレス宛に、 <mark>「受講予約完</mark><br>ざさい。                                                                                                    | <mark>:了のお知らせ</mark> ]が配                                                                                                    | 信されます                                                             | 育こおけるマザー・グー                   |
|      |                                    | 1.11<br>1.12<br>1.12<br>1.12<br>1.12<br>1.12<br>1.12<br>1.12                                                                                           | ※登録されたメー<br>ので、ご確認くれ                                         | ・ルアドレス宛に、 <mark>[受講予約完</mark><br>ださい。                                                                                                    | <mark>了のお知らせ</mark> ]が配                                                                                                    | 信されます                                                             | 有ておけるマザー・グー                   |
|      |                                    | 117<br>1277<br>1277<br>1277<br>1277<br>1277<br>1277<br>1277                                                                                            | ※登録されたメー<br>ので、ご確認く1                                         | ・ルアドレス宛に、 <mark>[受講予約完</mark><br>どさい。                                                                                                    | <mark>了のお知らせ</mark> ]が配                                                                                                    | 信され、ます<br>#MC / ML / El - サビイ 440 (K   1810)<br>5.                | 前こわけるマザー・ジー                   |
|      |                                    | 11<br>1<br>1<br>1<br>1<br>1<br>1<br>1<br>1<br>1<br>1<br>1<br>1<br>1<br>1<br>1<br>1<br>1<br>1                                                           | ※登録されたメー<br>ので、ご確認く1                                         | ・ルアドレス宛に、 <b>[受講予約完</b><br>どさい。                                                                                                    | <mark>:了のお知らせ</mark> ]が配                                                                                                    | 信されます<br>446-2014-35-1490 RBM                                     | R こわけるマザー・グー.                 |
|      | 1 21221                            | 11<br>11<br>11<br>11<br>11<br>11<br>11<br>11<br>11<br>11<br>11<br>11<br>11                                                                             | ※登録されたメー<br>ので、ご確認く                                          | ルアドレス宛に、「受講予約完<br>どさい。                                                                                                    | <mark>: 了のお知らせ]</mark> が配<br>Palles: 1988-1998-1998-1998-1998-1998-1998-1998                                                                                                    | 信されます<br>##6: ハ៶・Cis. Bic 1-940 用語い<br>                           | 育 こわけるマザー・グー:                 |
|      | 23-3201                            | 111<br>主 (注<br>)<br>(注)<br>(注)<br>(注)<br>(注)<br>(注)<br>(注)<br>(注)<br>(注)<br>(注)                                                                        | ※登録されたメー<br>ので、ご確認く                                          | ルアドレス宛に、【受講予約完<br>どさい。                                                                                                    | <mark>: 了のお知らせ]</mark> が配<br>************************************                                                                                                    | 信されます<br>Add: かいては、 EC-1-940 AlBR                                 | 育こわけるマザー・ブー.                  |
|      | 1 3 100 m                          | 11日<br>日本<br>第1日<br>第1日<br>日本<br>第1日<br>日本<br>一<br>月1日<br>日本<br>一<br>日<br>日<br>日<br>日<br>日<br>日<br>日<br>日<br>日<br>日<br>日<br>日<br>日<br>日<br>日<br>日<br>日 | ※登録されたメー<br>ので、ご確認く1                                         | ルアドレス宛に、「受講予約完<br>とさい。                                                                                                    | <mark>: 了のお知らせ]</mark> が配<br>************************************                                                                                                    | 信されます<br>446: かいては、ヨニイヤ(FALBR)<br>>>                              | 育 これけるマザー・ジー:<br>アクション        |
|      | 11 01 04 01 01<br>24-9,2612<br>No. | 11日<br>11日<br>三<br>二<br>二<br>二<br>二<br>二<br>二<br>二<br>二<br>二<br>二<br>二<br>二<br>二<br>二<br>二<br>二<br>二<br>二                                              | ※登録されたメー<br>ので、ご確認く<br>####################################  | ・ルアドレス宛に、「受講予約完<br>どさい。<br>あるか、たいたので、「「「「「」」、<br>444(7515)<br>第417(751)                                                                                                    | このお知らせ」が配<br>いまた、「おりまた」が配<br>いまた、「おりまた」」が配<br>いまた、「おりまた」」<br>(1995)、「おうしまた」」<br>(1995)、「おうしまた」」<br>(1995)、「おうしまた」」が配<br>いまた、「おうしまた」」が配<br>いまた、「おうしまた」」が配<br>(1995)、「おうしまた」」が配<br>(1995)、「おうしまた」」が配<br>(1995)、「おうしまた」」が配<br>(1995)、「おうしまた」」が配<br>(1995)、「おうしまた」」が配<br>(1995)、「おうしまた」」が配<br>(1995)、「おうしまた」」が配<br>(1995)、「おうしまた」」が配<br>(1995)、「おうしまた」」、「おうしまた」」が配<br>(1995)、「おうしまた」」、「おうしまた」」、「おうしまた」」、「おうしまた」」、「おうしまた」」、「おうしまた」」、「おうしまた」」、「おうしまた」」、「おうしまた」」、「おうしまた」」、「おうしまた」」、「おうしまた」」、「おうしまた」」、「おうしまた」」、「おうしまた」、「おうしまた」」、「おうしまた」」、「お」」、「お」」、「お」」、「お」」、「お」」、「お」」、「お」」、「 | 信されます<br>AMG_2A(+では、3)C-1-9967 AUBR<br>>>                         | REBAS & マザー・デー・<br>アクション      |
|      | No.                                | 111<br>111<br>主 次<br>第1日<br>23399571と18180日1960<br>スター9ス                                                                                               | ※登録されたメー<br>ので、ご確認く/<br>************************************ | ・ルアドレス宛に、「受講予約完<br>どさい。                                                                                                    | ・アのお知らせ」が配<br>のはたいも見たいたとなってき、単語で見ついて<br>のようにものも見からした。このでで見てい<br>しまれていていていていていていていていていていていていていていていていていていてい                                                                                                    | 信されます<br>##0:201-012-00-0497.4000<br>                             | n こわけもマザー・ジー<br>アクション         |
|      | No.                                | 27-92.                                                                                                    | ※登録されたメー<br>ので、ご確認く                                          | ・ルアドレス宛に、「受講予約完<br>どさい。<br>ないたい、「たいないの」、「たいない」、<br>ないない、<br>ないない、<br>ない、 | ・アのお知らせ」が配<br>やはないよりまたのであり、そのですが<br>のはないようなもれたものです。<br>日間と M<br>日間と M<br>日間と M<br>日間と M<br>日間と M                                                                                                    | 注信されます<br>##G_20(*CIX-3DC-1-9907.HBM<br>750894<br>950894<br>¥6000 | n 2849 8マザー・ダー・<br>アクション<br>- |

# $\checkmark$

③ [事前アンケート登録]ボタンをクリックして、事前アンケートを回答してください。
 複数の講習を申し込む場合は、[更新講習検索]をクリックして、再度【 ④ の手順】から講習を
 予約してください。

| and a second second sec | N.A.1AN                                                                                                    |                                                                                             | TO CALENCE .                                                                                                    |                                 |                                         |
|----------------------------------------------------------------------------------------------------|----------------------------------------------------------------------------------------------------|---------------------------------------------------------------------------------------------|----------------------------------------------------------------------------------------------------|---------------------------------|-----------------------------------------|
| AND TRAVELY SALES                                                                                                    | 1970.1                                                                                                    | 22                                                                                          | PROTECTION TO A CONTRACT OF A DESCRIPTION OF                                                                                                    | *                               |                                         |
| V029-V#E                                                                                                    | 18125310                                                                                                    | 45                                                                                          | Last design and the second second se<br>second second second second second second second second second second second second second second second second second second second second second second second second second second second second second second second second second sec | M                               |                                         |
| 2HIUT BLA                                                                                                    | 18 20 1                                                                                                    | 9                                                                                           | 山田子子和田田八子                                                                                                    |                                 |                                         |
|                                                                                                    | 14 H                                                                                                    |                                                                                             | 潮沢                                                                                                    |                                 |                                         |
| · · ·                                                                                                    | 1011A                                                                                                    | -8                                                                                          | 共通                                                                                                    |                                 |                                         |
|                                                                                                    | 19703                                                                                                    | R -                                                                                         | 0,                                                                                                    |                                 |                                         |
|                                                                                                    | 109600                                                                                                    | 标准                                                                                          |                                                                                                    |                                 | ませっ しょ                                  |
|                                                                                                    | LOBACORO & J                                                                                                    | (確認が)合                                                                                      | -  [争削 / ンケート 金球]フ                                                                                                    | ホタンをクリックして、                     | 争削 アンケートを                               |
|                                                                                                    | 80.11.12                                                                                                    | F21                                                                                         |                                                                                                    |                                 |                                         |
|                                                                                                    | 数4605                                                                                                    | 12                                                                                          | 凹合してたさい。                                                                                                    |                                 |                                         |
|                                                                                                    | E/27587                                                                                                    | (至有                                                                                         | 1~甲-県牧舗(英語)                                                                                                    |                                 |                                         |
|                                                                                                    | TO BEECH                                                                                                    | 0.00.0E                                                                                     | (1)<br>本確定: 第月時間: bit-bit thereis antrophの活動:時 イ 第月時時後に                                                                                                    | にほかりほくんこみまたり シストルウルス おぼわせ ふりぼり  | のことしていた コントル (10) 2015年1月1日 (2015年1月1日) |
|                                                                                                    | (M104)                                                                                                    | Ψ.                                                                                          | や総本の活用について学び、英語学の補償においては、それら供給にも知れつつ、                                                                                                    | 中学・高校における実語の歌う取り取いについて株計する。     |                                         |
|                                                                                                    | 2007-0                                                                                                    | 8                                                                                           | 山梨李琬珏顺大学 講師 花子                                                                                                    |                                 |                                         |
|                                                                                                    |                                                                                                    |                                                                                             |                                                                                                    |                                 |                                         |
| and and a second second s                                                                                                    | CALL IN CONTRACTOR OF CONTRACTOR OF |                                                                                             |                                                                                                    |                                 |                                         |
|                                                                                                    | and one has a set to be written as a set                                                                                                    | AND A REAL PROPERTY OF AN                                                                   |                                                                                                    |                                 |                                         |
|                                                                                                    | N/2012229151 WENGINGS                                                                                                    | 100 CHESAE.11.2 T                                                                           |                                                                                                    |                                 |                                         |
|                                                                                                    | N2/7572/7555 WENERHOOD                                                                                                    | 1988年の398年がありまたます<br>後先子が3月2日<br>その1999年1月2日                                                | 自場(所在明)                                                                                                    | BWEH                            |                                         |
|                                                                                                    | 01.71.71.71.9151. HEREENER                                                                                                    | 1988 の時後半本年3月1日まで<br>                                                                       | \$40(118)<br>26(78)                                                                                                    | BREX                            | NII 75%                                 |
|                                                                                                    | 27-52                                                                                                    | 1994年1996年4月1日日<br>後元子が1995<br>予約2次行約20<br>時間日間                                             | 640(1026)<br>3(A(178)                                                                                                    | 日月区分                            | NII 72540                               |
|                                                                                                    | 012.012220750152. ₩25849146+34<br>2.9 - 52<br>7.014                                                                                                    | 1988年6月8日3月7日3日<br>後元子が1985年<br>予約2月11月8日<br>陸軍日間                                           | 会場所投税<br>定規(1税)<br>山田学校研研大学会所の中級101税室の山田会務へいの                                                                                                    | 04/234<br>804/22/04/1<br>+ 19/4 | 811 72/4/<br>887/2-183                  |
|                                                                                                    | がと2523-0752、第1239年86648<br>スサージス<br>デキンス<br>「利用のフレックート<br>「第一回のフレックート」<br>へ                                                                                                    | 1988 03885-8月31-3 F<br>備先子小前期<br>予小方寸前期<br>開催日間<br>2010/12/01(土) 0600<br>2010/12/01(土) 0600 |                                                                                                    | 9453<br>Ratenn<br>±97           | 11 777/0<br>1177/7-183<br>1400          |

# ■教員免許更新講習システムから受講申込書を印刷(受講申込手続き)

#### ① 山梨学院短期大学教員免許更新講習システムへお進みください。

https://www.kousinkousyu.jp/ygjc/l/

- $\downarrow$
- ② 画面の左側[ログイン]に、発行された受講者ID、メールアドレス、パスワードを入力し、[ログイン] ボタンをクリックしてください。

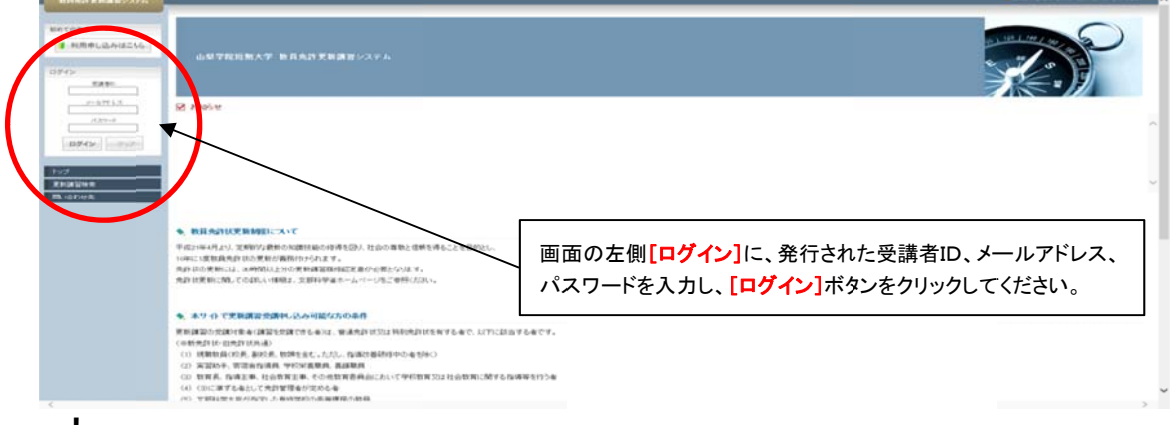

 $\downarrow$ 

③ 申込内容一覧に予約済の講習名が表示されます。申込手続きをおこなう全ての講習名の左側の [選択]にチェックを入れて[受講申込書印刷]ボタンをクリックしてください。

| #国标准<br>此前編任—NL<br>8日中元<br>2一F支展<br>F支展<br>F支展 | <b>137.4</b> ,<br>di≌                                   | 山学花子和               | 5 先許 克勒 講習 システム                      |                                          |                                  |                            |                           |                                       |                                           | 10 10 5 |    | > |
|------------------------------------------------|---------------------------------------------------------|---------------------|--------------------------------------|------------------------------------------|----------------------------------|----------------------------|---------------------------|---------------------------------------|-------------------------------------------|---------|----|---|
| narra<br>Barthalactar                          | <ul> <li>46244</li> <li>46244</li> <li>46244</li> </ul> |                     | #<br>#<br>[                          | ■込内<br>■込手<br>受講■                        | 容一覧に<br>続きをおこ<br><b>   込書印  </b> | 予約済の講<br>こなう全ての<br>削]ボタンを? | 習名が表示<br>講習名の左<br>フリックしてく | されます。<br>E側の[ <mark>選想</mark><br>ださい。 | <mark>₹]</mark> にチェックを                    | E入れ     | τ  |   |
|                                                | REPORT                                                  | olan sinamat and    | CRAW OTHER AREA TO STORE             | C. C. C. C. C. C. C. C. C. C. C. C. C. C |                                  |                            |                           |                                       |                                           |         | 出欠 |   |
|                                                | 100                                                     |                     | 21                                   | 100000                                   | 34010                            | #78                        | キャンセル日                    | 2001                                  | 3.9-03                                    | 1       | 2  | 3 |
|                                                |                                                         | CHINE REAL PROPERTY | 17 Developmental resteriots这两一世世这些声音 | Ø1                                       | 2019/05/05                       | 2019/05/05                 |                           | ¥6.000                                | (本)単和アンケート<br>(本)中区書<br>(本)人主             |         | -  | - |
|                                                | 8                                                       | CRIMINALLIER        | 10.71 <b>7</b>                       | a,                                       | 2019/05/04                       | 2015/05/04                 |                           | ¥8.000                                | 予約(株<br>(本)単約アンケート<br>(本)単約アンケート<br>(本)大会 |         | -  | - |
|                                                | (###i)                                                  | 8-091)              |                                      |                                          |                                  |                            |                           |                                       |                                           |         |    |   |

 $\downarrow$ 

④ [ファイルを開く]ボタンをクリックして受講申込書を開いてください。

| ##7527-5                                                                                                    | CER. TRANSM. HIM GOED THINK I RECEIVED TO THE                                                                                                    |                                |                     |                       |                          |        |                                        |    |
|----------------------------------------------------------------------------------------------------|----------------------------------------------------------------------------------------------------|--------------------------------|---------------------|-----------------------|--------------------------|--------|----------------------------------------|----|
| 展記                                                                                                    | 328                                                                                                    | HINTER                         | Mte G               | 終7日                   | キャンセル日                   | 完計社    | ステータス                                  | 1  |
| 8                                                                                                    | 【被明】其語指描之方过るautoweik manaka的這用一個資源上英語<br>学方方の視点一                                                                                                    | a.                             | 2019/05/05          | 2019/05/05            |                          | ¥6,000 | デ約3月<br>(米)単約アンウート<br>(米)単約3番<br>(米)人業 |    |
| 8                                                                                                    | 1889年3月4日時上期为學                                                                                                    | ði.                            | 2019/05/04          | 2019/05/04            |                          | ₩6,000 | 予約第<br>(余)事約アンウート<br>(来)中込書<br>(来)入金   |    |
| 党旗中山                                                                                                    | 809I                                                                                                    |                                |                     |                       |                          |        |                                        |    |
| <ul> <li>         ・         ・         ・</li></ul>                                                                                                    | (1)(実験物語にないて<br>はい、正規PSPと使任う知識を知られ等な(3)人 社会の事業と信頼を得ること<br>現代目 なの更新の美術的であれます。<br>他には、2004年に利用した。2004年年年、<br>後にてくない、1998年、2004年年年、ユービーン学どで解決ださい。                                                                                                    | を目的とし、                         |                     | <b>[ファイ</b> ]<br>を開いて | <b>ルを開く]</b> ボ<br>てください。 | タンをクリッ | クして受講申                                 | 込書 |
| <ul> <li> <ul> <li>                 教員の                 平成21年4月</li></ul></li></ul>                                                                                                    | Att要素検知について<br>はか、支援的な必要がの規則は後の作用を払うした命の事業と依然を得ること<br>減少的なの要素が必要になったます。<br>他には、30年的に上から要素は実施を確認とおかく要素となます。<br>(別しての目れしい解決は、支援科学会ホームページをご参照に次か、<br>やて更単成的ないたみの取な力の条件                                                                                                    | を目的とし、                         |                     | <b>[ファイ)</b><br>を開いす  | <b>ルを開く]</b> ボ<br>てください。 | タンをクリッ | クして受講申                                 | 込書 |
| <ul> <li>数目外</li> <li>数目外</li> <li>平成21年4月</li> <li>10年13月</li> <li>免許はの表<br/>免許は更新</li> <li>未74</li> <li>更新調算の</li> <li>(二新売許)</li> <li>(二新売)</li> <li>(二、新期)</li> <li>(二、新期)</li> <li>(二、新期)</li> <li>(二、新期)</li> <li>(二、新期)</li> <li>(二、新期)</li> <li>(二、二、二、二、二、二、二、二、二、二、二、二、二、二、二、二、二、二、二、</li></ul> | ATUを新参加について<br>コン、文明が少年にの品目18日の日本を注め、社会の首席と信頼を目在して<br>は内引加の名目の高限が一部について、<br>にの、ての目れ、小田田工、文田科学会ホームページをご参照に及い、<br>この、ての目れ、小田田工、文田科学会ホームページをご参照に及い、<br>トマ文形は国を設計をしたみ可能な力の条件<br>同志の主要な、「国家を知道できる」の「本来を用いての工具制の目かできますの<br>のの、可能では「知道」での実施し、「国家を知道できるか」<br>の、可能では何知、可な実施した」、「国家を知道できるか」<br>の、可能では何知、男子の実施した。「国家を知道できるか」<br>この、日本では「国家、そのたます」 | を目的とし、<br>参で、以下に訪<br>2015年1月1日 | 1当ずる者です。<br>四時軍を行う者 | <b>[ファイ</b> ]<br>を開いて | <b>ルを開く</b> ]ボ:<br>ください。 | タンをクリッ | クして受講申                                 | 这書 |

↓ ⑤ 受講申込書が表示されますので、左上の[ファイル]をクリックして、[印刷]をクリックしてください。

|                                                          | 00.000/                                                                                                    | 9                                                                                                    |                                                                                                    | D2074X *  |
|----------------------------------------------------------|----------------------------------------------------------------------------------------------------|----------------------------------------------------------------------------------------------------|----------------------------------------------------------------------------------------------------|-----------|
| · • • • • • • • • • • • • •                              |                                                                                                    |                                                                                                    |                                                                                                    | ツール 第名 注釈 |
| 受講申込書が表示されますので、左上<br>の【ファイル】をクリックして、【印刷】を<br>クリックしてください。 | USERE #.A.E.A.B.         Usere           USERE #.A.E.A.B.         Usere           USERE #.A.E.A.B.A.B.         Usere           USERE #.A.E.A.B.A.B.A.B.A.B.A.B.A.B.A.B.A.B.A.B |                                                                                                    | 0<br>(BTA)<br>B - 0<br>C - 0<br>C - 0 |           |
|                                                          | 0768828328                                                                                                    | *45091618                                                                                                    | *400404918                                                                                                    |           |
|                                                          | SHEWRICOVERLUX                                                                                                    | E CERCENT FEREN<br>SECONT TRADITION<br>FRANCISCO TRADITION<br>FRANCISCO TRADITION<br>TOTAL<br>TRADITION<br>TRADITION<br>TRAD | 4(52)4(1))B                                                                                                    |           |
|                                                          | SHEEKE .                                                                                                    | and to the the                                                                                                    |                                                                                                    |           |
|                                                          | RHOMBRERS                                                                                                    |                                                                                                    |                                                                                                    |           |
|                                                          |                                                                                                    | LAND HITLINGRAMOP                                                                                                    | ##3181848 ~~<br>##3181848                                                                                                    |           |
|                                                          | ansidas                                                                                                    | LANS MARSHI SITZ autority and laboration                                                                                                    | **Enables~                                                                                                    |           |
|                                                          | ○ 検索を有している力で、希望する数                                                                                                    | * 支援内容について起入してください。                                                                                                    |                                                                                                    |           |
|                                                          | NBOMS- BR- GUS                                                                                                    |                                                                                                    |                                                                                                    |           |
|                                                          |                                                                                                    |                                                                                                    |                                                                                                    |           |
|                                                          | 8177 150 - 180AD                                                                                                    |                                                                                                    |                                                                                                    |           |

- ↓
- ⑥ 印刷が済んだら、記載内容を確認の上、受講者本人記入欄の[申込印]への[押印]、[顏写真]への[写真貼付]、証明者記入様式の[受講対象者の区分]に正しく[〇]を付けてください。 受講対象者であることの証明を、学校長などから[証明者名]の記入により、受けてください。

|                                                                                                    | 77.924<br>9-R | 7 · | 28    |
|----------------------------------------------------------------------------------------------------|---------------|-----|-------|
|                                                                                                    | 9-R           | 86  | 12.00 |
|                                                                                                    |               |     |       |
|                                                                                                    |               |     |       |
| Image: State of the state of the state o |               |     |       |

[受講者]欄に記載されている受講者の該当する[受講対象者の区分]に正しく〇を付けてください。 その上で、受講対象者であることを、学校長などから[証明者名]の記入により、証明を受けてください。 (受講者の区分により、証明を受ける先が異なります。) 該当区分への〇印、および受講対象者であることの証明が正しくされていない場合は、受講申込を受け 付けられません。

 $\downarrow$ 

⑦ 記載内容に間違いがなく、[押印]、[顔写真]の貼付、[受講対象者の区分]の記入、証明欄への [証明者名]の記入を受けたら、[受講料の納付を証する書類]と一緒に本学宛てに郵送してください。

[受講申し込み後、1ヶ月以内に郵送してください。(期間を過ぎますと、申込内容は自動キャンセルとなります。)]

【郵送先】

〒400-8575 甲府市酒折2-4-5 山梨学院短期大学事務局 免許状更新講習担当

※朱書きで「免許状更新講習受講申込書 在中」と記載してください。

| 氏名                                          | ****< 442<br>山学 花子                      | ·····                                      | 昭和45年1月1日           |                                                                                                    | (受講者)                                                 | 885(121), (2008)86034(763)                                                   |  |
|---------------------------------------------|-----------------------------------------|--------------------------------------------|---------------------|----------------------------------------------------------------------------------------------------|-------------------------------------------------------|------------------------------------------------------------------------------|--|
| 建杨先                                         | (〒 400-8575 )<br>山梨県甲府市酒折<br>2-4-5      |                                            |                     |                                                                                                    | 49 <i>94</i><br>氏名                                    | +15/(402<br>山学 花子 目 昭和45年1月1日                                                |  |
|                                             | (TEL) 055-224-1400                      |                                            |                     |                                                                                                    | 上記記載《                                                 | の受講者が受講対象者として該当している区分に「○」を付けてください。                                           |  |
| _                                           |                                         | 1413                                       |                     |                                                                                                    |                                                       | 受講対象者の区分                                                                     |  |
| と語対象者                                       | 数単学校・特別注意学校・20<br>保護機能型のことも進行数          | ICCERCE                                    |                     |                                                                                                    |                                                       |                                                                              |  |
| の区分<br>※①~3の中<br>から描きする<br>区分に起入し<br>てください。 | 務している教室職員・教室の<br>職にある者                  | ng .                                       |                     |                                                                                                    |                                                       | 第9条の3単山                                                                      |  |
|                                             | G数具成用内定者/数具とし<br>て任意又は雇用される             | CO-BREA ADDIDAL COMP. MEDA-B               | TAPEN BERT          |                                                                                                    |                                                       | (18)(18)、第四条 (10)(1)、秋田、安田の子、吉田子県市県、子田子市<br>県、福田田県(北戸秋田県田田)第9条(10)           |  |
|                                             |                                         |                                            | -365                |                                                                                                    | 教育職員・<br>教育の職                                         | 商場主事、社会素質主事その他指背委員会において学校教育文は社会教育<br>する専門的事項の商場等に関する事務に従事している者(決計研究制度)<br>の利 |  |
|                                             |                                         | 2812-10588210-0538821538<br>2812           | BAN.                |                                                                                                    |                                                       | 第9条1(3)<br>面・地方公共活体の期尚等で、上記の者に手ずる者として充作策様者が3 Dる                              |  |
|                                             | 840                                     |                                            |                     | **                                                                                                    |                                                       | 会(売井秋田新田田町町9条10)                                                             |  |
|                                             | (receit                                 |                                            |                     |                                                                                                    |                                                       | ての他文部科学大田が定める者(先行が定義講習税的第9年1年)<br>教員採用内定者(先行注意9条の3目2)                        |  |
| 所持する                                        | 免許状についてすべて調                             | 己入してください。(受護期間                             | を正しく把握するた           | :め、お持ちの免許状                                                                                                    |                                                       | 教育取用研發者(先用於学習講習時間第9条目())                                                     |  |
| y                                           | 時代の時間                                   | (AA19344「米市するための通信書きたいいて」)<br>教科・特別支援教育領域等 | 授与年月日               | 有効期間の第7の日本                                                                                                    | 教員採用内                                                 | 国家ことも観察が国内保育所の保育士<br>(会社が開始期間)第3条(1/2)                                       |  |
| 学校教皇二唐                                      | 免許統                                     | 年成22年1月1日 平                                |                     | 第20回回の用うの目で<br>第2回回の用うの目で<br>第回回回の用うの目で<br>第回回回の用うの目で<br>第回回回の用うの目で<br>第回回回の用うの目で<br>第回回回の用うの目で<br>第回回回の用うの目で<br>第回回回の用うの目で<br>第回回回の用うの目で<br>第回回回の用うの目で<br>第回回回の用うの目で<br>第回回回の用うの目で<br>第回回回の用うの目で<br>第回回回の目で<br>第回回回の目で<br>第回回回回回回回回回回回回回回回回回回回回回回回回回回回回回回回回回回回回                                                                                                    | (地)の人の前面を明明的の「第一日の)<br>シ線線と同一の設置者が設置する途町外保育施設に動勝する保育士 |                                                                              |  |
|                                             |                                         |                                            |                     |                                                                                                    | 近日に本丁                                                 | (名計以定新聞登録(第9条103)                                                            |  |
|                                             | Contractor and an and the second        |                                            |                     |                                                                                                    |                                                       | 教育職員となることが見込まれる者(編約任用リスト型職者等)<br>(免許状を転送された)                                 |  |
|                                             | II. BU, MARY(ABROA, ARVIS<br>ER/SHMIGH) | CH24AGHIELDU.TC#200                        |                     |                                                                                                    | LOUIS CONTRACTOR                                      |                                                                              |  |
| 取に有了確認<br>効率間のあ了。                           | <u>もしくは認期・免除をした場合は</u><br>の年月日(新先許以所時者) | 1. 単明書に記載の「次の相丁確認期限」」                      | ek.X.               | 業成32年3月31日                                                                                                    | 上におり、自体上回該当                                           | 当込分のとおり、教育職員党計法第9条の3第3項又は党計状史新講習規則第9条に<br>あることを証明する。                         |  |
| 一番目また                                       | #おについて記入してく                             |                                            | and a second second | 11000-1010-100                                                                                                    |                                                       |                                                                              |  |
| A.M 40 M                                    | in H                                    | 講習の                                        | 名库                  | 開放日                                                                                                    | 平成 31年 6月                                             | 1日 00小学校 校長 00 0                                                             |  |
| ど修築道講                                       | 8                                       |                                            |                     |                                                                                                    |                                                       | 証明者名 8 00 00 小学神                                                             |  |
| 道沢之修築                                       |                                         |                                            |                     |                                                                                                    |                                                       | 校長印                                                                          |  |
|                                             |                                         | 【湯枳】やさしい伝熱と熱力学                             |                     | 平成31年5月4日 ~<br>平成31年5月4日 ~                                                                                                    |                                                       |                                                                              |  |
| HIRSOUGH                                    |                                         | 【選択】要請提講におけるauth<br>一般な法と意味学からの違う          | entic materialsの活用  | 平成31年5月5日~<br>平成31年5月5日~                                                                                                    |                                                       |                                                                              |  |
|                                             |                                         | ALL ALL ALL ALL ALL ALL ALL ALL ALL ALL    |                     | T MAN THE AVERAGE AVERAGE AVE |                                                       |                                                                              |  |
| 輸出を有                                        | している方で、希望する                             | 5 記録・支援内容について記入                            | してください。             |                                                                                                    |                                                       |                                                                              |  |
| 1308H                                       |                                         | ANTINE TO BUT                              |                     |                                                                                                    |                                                       |                                                                              |  |
| - H-Vanit                                   | 4.4. 1200 V                             |                                            |                     |                                                                                                    | <b>A</b>                                              |                                                                              |  |
| ·望才6尼波                                      | ・支援内容                                   |                                            |                     |                                                                                                    |                                                       |                                                                              |  |
|                                             |                                         |                                            |                     |                                                                                                    |                                                       |                                                                              |  |

記載内容の確認
 (2申込印の押印
 ③顔写真の貼付
 ④受講対象者として該当している区分に「〇」の記入
 ⑤受講対象者であることの証明欄の記入(学校長、教育委員会等)
 ①~⑤を確認の上、「受講申込書」を「受講料の納付を証する書類」と一緒に郵送してください。

# ■教員免許更新講習システムから受講予約をキャンセル

#### ① 山梨学院短期大学教員免許更新講習システムへお進みください。

https://www.kousinkousyu.jp/ygjc/l/

- $\downarrow$
- ② 画面の左側[ログイン]に、発行された受講者ID、メールアドレス、パスワードを入力し、[ログイン] ボタンをクリックしてください。

| 501<br>名 和用中に出みは二14<br>コティン<br>            |                                                                                                    |                                                                     |
|--------------------------------------------|----------------------------------------------------------------------------------------------------|---------------------------------------------------------------------|
| LOS LA LA LA LA LA LA LA LA LA LA LA LA LA |                                                                                                    |                                                                     |
|                                            | 9、税利用の日本税利用について<br>単のにや利用が、2005/2月から用用につが利用が、たかの用用を含め利用なごから<br>のにには効用利用の利用が利用がつうたす。<br>利用の利用には、2005/2月の利用利用用用の利用であったパージェンク用くの利<br>利用剤(利用につれての目的、10日)、10日、20日、20日、20日、20日、20日、20日、20日、20日、20日、2                                                                                                    | 画面の左側[ログイン]に、発行された受講者ID、メールアドレス、<br>パスワードを入力し、[ログイン]ボタンをクリックしてください。 |
|                                            | ◆ ホワ-ひで実験講習受講中に込み可能な方の条件                                                                                                    |                                                                     |
|                                            | 第時調整の完成が使用すば加速を開催できるかは、製造作は15321時間のはためできるで、<br>(の特徴は16回時のはのあ)<br>(の利益期は16回時のはのあ)、単の作用をよったた、(加速に量が用やさきやら)<br>(2) 実証のを、取り換け用を用いた、(加速に量が用やさきやら)<br>(2) 実証のを、取り換け用を引いた見知、高級期(<br>(2) 以下に用するまして学校目開を引なのとき<br>(2) 実証にのを引いたか、おめないたのである。(2) 実行のでの目的にはなられない。(2) 目的<br>(2) 実証にのを引いたか、おめないたのである。(2) 実行の目的にはなられない。(2) 目的<br>(2) 実証のを引いたかっ、おかないたのにあるないのである。(2) 目的<br>(2) 実証のを引いたかっ、おかないたのはあるないのであ。(2) 目的<br>(2) 実証のを引いたかっ、おかないたのはないのである。(2) 目的<br>(2) 実行のである(2) (2) (2) (2) (2) (2) (2) (2) (2) (2) | ХЛТСВАР6400.<br>К.Ж768/мин1554                                      |

| N |
|---|
|   |

## ③ 受講予約をキャンセルする場合は、キャンセルする[講習名]をクリックしてください。

| 本次在,山学花子相                         |                                                                                                    |                                                                                                    |                                                                                                    |                              |                                                        |                     |                                                                                                    |   |                                                                    |  |
|-----------------------------------|----------------------------------------------------------------------------------------------------|----------------------------------------------------------------------------------------------------|----------------------------------------------------------------------------------------------------|------------------------------|--------------------------------------------------------|---------------------|----------------------------------------------------------------------------------------------------|---|--------------------------------------------------------------------|--|
| 483                               | 7既回熱大学 放音先許美新講習システム                                                                                                    |                                                                                                    |                                                                                                    |                              |                                                        |                     |                                                                                                    |   | Ì                                                                  |  |
| 8 2305 to<br>. 052476<br>10 00000 | 12 M                                                                                                    | 受講予約をキャンセルする場合は、キャンセルする[講習名]をクリック<br>してください。                                                                                                    |                                                                                                    |                              |                                                        |                     | ,                                                                                                    |   |                                                                    |  |
| 110000000                         | LUCCERCONDINAL ONLY CONTRACTOR                                                                                                    | Aller<br>Aller                                                                                                    |                                                                                                    |                              |                                                        |                     |                                                                                                    |   | 出欠                                                                 |  |
| 6                                 | Marts                                                                                                    | enter<br>1 22-748 on 1                                                                                                    | 2010/6-06                                                                                                    | 2019/05/05                   | ++>0                                                   | V 6,000             | メデージス<br>予約2月<br>(*)単行アンクート<br>(*)単行アンクート<br>(*)サンター                                                                                        | 1 | 2                                                                  |  |
|                                   |                                                                                                    |                                                                                                    | 202/05/04                                                                                                    | 2010/05/04                   |                                                        | ¥ 6,000             | プロ2月<br>「古江市行会ンクート                                                                                                    |   | -                                                                  |  |
|                                   | dist<br>Material<br>Material<br>Materia | 45 7 R H R AT N R AN 7 N R 2 2 2 2 4<br>21 Алере<br>22 Алере<br>23 Алере<br>24 Фолоника<br>25 Собород 25 ст. социали област за собост<br>26 Собород 25 ст. социали област за собост<br>27 Собород 25 ст. социали област за собост<br>27 Собород 25 ст. социали област за собост<br>28 Собород 25 ст. социали област за собост<br>29 Собород 25 ст. социали област за собост<br>20 Собород 25 ст. социали област за собост<br>20 Собород 25 ст. социали област за собост<br>27 Собород 25 ст. социали област за собост<br>28 Собород 25 ст. социали област за собост<br>29 Собород 25 ст. социали област за собост<br>29 Собород 25 ст. социали област за собост<br>20 Собород 25 ст. социали област за собост<br>20 Собород 25 ст. социали област за собост<br>20 Собород 25 ст. собост<br>20 Собород 25 ст. собост<br>20 Собород 25 ст. собост<br>20 Собород 25 ст. собост<br>20 Собород 25 ст. собост<br>20 Собород 25 ст. собост<br>20 Собост<br>20 С | 山田で和知識人で REANTRACT/XXX<br>図 AND/C<br>の AND/C<br>や やいかなのほう<br>こ<br>本のののないた<br>で<br>本のののないた<br>、<br>ないたいたいたしたのでのないた<br>の<br>本のののないた<br>、<br>ないたいたしたのでのないた<br>の<br>本のののないた<br>、<br>ないたいたしたのでのないた<br>の<br>本のののないた<br>の<br>、<br>の<br>の<br>の<br>の<br>の<br>の<br>の<br>の<br>の<br>の<br>の<br>の<br>の | 山山 TREE BAT BEANT SHARD 2274 | はばすれかれ大す かぶんけすればま >>>>>>>>>>>>>>>>>>>>>>>>>>>>>>>>>>>> | ははTRENEXT BERATTERE | ははであれるホスナ REARTERIZEンンイム<br>図 ANDEE<br>受講予約をキャンセルする場合は、キャンセルする してください。<br>* **//TRANE<br>* **//TRANE<br>*********************************** |   | ははずれに見んす ただんけでは見ましいいい の の たのかい の の の の の の の の の の の の の の の の の の |  |

#### ſ

# ④ [受講キャンセル]ボタンをクリックしてください。

| N-WH-N        |                                   |                               | 1172                                       | 「確認」への説の理由し、実現創業での                                                                                                    |                 |              |  |
|---------------|-----------------------------------|-------------------------------|--------------------------------------------|----------------------------------------------------------------------------------------------------|-----------------|--------------|--|
| わせた           |                                   | HITO HITO                     |                                            | 山北学学研究大学                                                                                                    |                 |              |  |
| -FRE          |                                   |                               | 建設区分                                       | 计面控集                                                                                                    |                 |              |  |
| friselfill ge |                                   |                               | 14.15                                      | 潮秋                                                                                                    |                 |              |  |
| 10/10/22/24   |                                   |                               | W23148                                     | 共通                                                                                                    |                 |              |  |
| GERS 😐        |                                   |                               | 84/5282                                    | en .                                                                                                    |                 |              |  |
| 高時程頃における…     |                                   |                               | ACR4の内治                                    | 論語記述現象                                                                                                    |                 |              |  |
| 分享後通知活动!      |                                   | LCBAD.                        | 降の本人種認力法                                   | -                                                                                                    |                 |              |  |
|               | 数月10日推測<br>数月10日接通                |                               |                                            | -                                                                                                    |                 |              |  |
|               |                                   |                               |                                            | -                                                                                                    |                 |              |  |
|               |                                   | 1                             | 721月1月1日年4日                                | 小牧論                                                                                                    |                 |              |  |
|               | 18.96222198期後<br>第二回小田<br>1810555 |                               |                                            | 016                                                                                                    |                 |              |  |
|               |                                   |                               |                                            | (満分・上下を通いし、すずの時間の人のりずをまた。<br>・飲得の仕組み:決め住置、煎える者(本)、目体:液体-気体の増え方の違い。<br>・水溶液の住置(物)・アムカノと物質の安定性、身の防いの指示薬。<br>・物質(的)を利用:発電(素)、行んの酵素、美の(気化の酵素)、<br>・電気の多利用:発電(電電)、気化の酵素、トリ用、電電石。 |                 |              |  |
|               |                                   |                               |                                            | 山梨学院短期大学 講師 花子                                                                                                    |                 | $\backslash$ |  |
|               |                                   |                               |                                            |                                                                                                    |                 |              |  |
|               | 11 (82                            | 20HEMAN                       |                                            |                                                                                                    |                 |              |  |
|               | 29~2                              | 1012-05-012-5782、第三部第三部       | 第四面通行数値の20回がありまた2下                         |                                                                                                    |                 |              |  |
|               |                                   |                               | 接关于的期間                                     | 64(679)                                                                                                    | BMEX            |              |  |
|               | Pitz.                             | 29-92                         | TERMAM                                     |                                                                                                    |                 | \$28H 72545  |  |
|               |                                   |                               | 阿德亞程                                       | 定員[下間]                                                                                                    | 關於認識的           |              |  |
|               |                                   | 101352                        | -                                          |                                                                                                    |                 | 専邦アンクット堂は    |  |
|               |                                   | (未)事前アンクート<br>(未)申込者<br>(未)人業 | 2018/12/01(土) 0600<br>~ 2018/12/21(月) 2700 | 山影學院地戰大學通時21号館101数室(山影樂學府市通貨)2-4-5)                                                                                                    | 土日祝             | WEDDO        |  |
|               |                                   |                               | 2018/05/010K) 10:00~12:00                  | 2/50 [1]                                                                                                    | 2019/07/05(月)まで | 200040200    |  |
|               |                                   |                               |                                            | 展る                                                                                                    |                 |              |  |

| AND THE REAL PROPERTY AND       |      |                        |                      |                                                                                                    |                                    | LE-ENDLOT FET IN LINEA  | 080318-e+0004 (84/05/7/81 | 122018/12/25 16:31 |  |  |
|---------------------------------|------|------------------------|----------------------|----------------------------------------------------------------------------------------------------|------------------------------------|-------------------------|---------------------------|--------------------|--|--|
|                                 |      |                        |                      |                                                                                                    |                                    |                         |                           |                    |  |  |
|                                 |      | NAMES AND ADDRESS OF A |                      |                                                                                                    |                                    |                         |                           |                    |  |  |
| NAME NO.                        | 200  | FILT FURTHERING        |                      |                                                                                                    |                                    |                         |                           | 768857-07-015      |  |  |
| D#E                             |      | 25 A 16                |                      |                                                                                                    |                                    |                         |                           | Cantonination      |  |  |
| FRE                             |      |                        | 1124                 | 100103小型和200012184建設                                                                                                    |                                    |                         |                           |                    |  |  |
| RYANDES:                        | 1    |                        | #13例段者名              | 山梨学院短期大学                                                                                                    |                                    |                         |                           |                    |  |  |
| THE ADA IN                      |      |                        | 調習送分                 | 对面视案                                                                                                    |                                    |                         |                           |                    |  |  |
| HARRO .                         |      |                        | silling.             | 潮沢                                                                                                    |                                    |                         |                           |                    |  |  |
| 「潮沢」英雄作権における…<br>「潮沢」やおし、小伝教と供… |      | W71948                 |                      | 共通                                                                                                    | 「「」「「文得了                           | 「文語ア約かキャンセルされました。」と衣示   |                           | renuz:             |  |  |
|                                 |      | #17782                 |                      | đi di                                                                                                    |                                    | 平津又約さい トリナウマズナ          |                           |                    |  |  |
|                                 |      | 試驗心方法                  |                      | 親加い議                                                                                                    | 又語了和                               | <b>文語</b> ア約イヤンビルは元」です。 |                           |                    |  |  |
|                                 |      | 試験の際の本人通知方法            |                      | -                                                                                                    |                                    |                         |                           |                    |  |  |
|                                 |      | 数和均種類                  |                      | -                                                                                                    |                                    |                         |                           |                    |  |  |
|                                 |      | 数柱の分量                  |                      | 4808                                                                                                    |                                    |                         |                           |                    |  |  |
|                                 |      | 11                     | 1/2018/11/00/0       | 1 With 1                                                                                                    |                                    |                         |                           |                    |  |  |
|                                 |      |                        | TRACT OF MORE TRACE  | 実験や工作を通じて、小学校理科の次の内容                                                                                                    | <b>莱斯</b> 为工作医通过1、小学和提科の次の内容を投入。   |                         |                           |                    |  |  |
|                                 |      |                        | 國際的臺                 | <ul> <li>(型物化性品):Bo世紀, 窓(た高4, 国後,海港): (場合):B(なる4, B):</li> <li>(本高谷の性様): (大力化な物理): (大力化な物理): (本合本): (本合本): ((+): (+): (+): (+): (+): (+): (+): (</li></ul> |                                    |                         |                           |                    |  |  |
|                                 |      | 1955                   |                      | 山梨学科研究大学 建新工学                                                                                                    |                                    |                         |                           |                    |  |  |
|                                 | _    |                        |                      | 1 Party and a Property                                                                                                    |                                    |                         |                           |                    |  |  |
|                                 |      | 152181646              |                      |                                                                                                    |                                    |                         |                           |                    |  |  |
|                                 | 28-1 | スカリンクキクリックするに 諸部間接情    | 1時の会場の間違の評議が表示されます   |                                                                                                    |                                    |                         |                           |                    |  |  |
|                                 |      |                        | 儀代予約期間               |                                                                                                    | 会議(研究学)                            |                         |                           |                    |  |  |
|                                 | No.  | スタータス                  | 予約受付期間               | 1.                                                                                                    |                                    | 046.0                   | 党課科                       | アクション              |  |  |
|                                 |      |                        | 料罐日程                 |                                                                                                    | 2月[下間]                             | 關於起定時期                  |                           |                    |  |  |
|                                 |      |                        | -                    | 小市市協会社会会社会会社会会社会会社会会社会会社会会社会会社会会社会会社会会社会社会社会                                                                                                    | 山梨学院把院大学酒拆29号篇101数室(山梨県平府市酒折2-4-5) |                         |                           |                    |  |  |
|                                 |      | 受付中                    | 2018/12/01(±3.0600   | 山田中中市市市小平市市111号第10148                                                                                                    |                                    |                         | ¥6,000                    | ters               |  |  |
|                                 |      | 1 2010                 | ~ 2018/12/31(用) 2700 |                                                                                                    |                                    |                         | * 4,000                   |                    |  |  |

受講予約キャンセルは、講習開催日の7開講日前までは、各自で免許状更新講習システムにおいて 行なってください。(キャンセル手続きとあわせて、必ず事務局にもご連絡をお願いいたします。) 講習開催日の7開講日前を過ぎてしまった場合は、事務局のお問い合わせください。

[事務局TEL:055-224-1400]